# Tuto : Flash de la tablette Excel

## Table des matières

| Ι.  | Ir | ntroduction                                    | . 2   |
|-----|----|------------------------------------------------|-------|
| 11. | R  | Réinstallation complète de la tablette (Flash) | 2     |
|     | a. | Téléchargements                                | 2     |
|     | b. | Installation du pilote USB VCOM                | 2     |
|     | с. | Flash                                          | <br>л |
|     | с. | 110311                                         | • •   |

### I. Introduction

Bonjour,

Dans ce petite tutoriel, je vais vous expliquer comment « Flasher » votre tablette EXCELVAN BT MT10 (réinstaller complétement le système Android) grâce au logiciel SP Flash Tool (dédié aux appareils avec un processeur MediaTek MT65xx). Celui-ci va formater la mémoire de stockage de la tablette et installer la ROM qu'on lui a donné (une Rom c'est LE système d'exploitation, ici Android 4.4.2)

## II. Réinstallation complète de la tablette (Flash)

#### a. Téléchargements

Tout d'abord, nous allons télécharger ce que nous avons besoin (je vous recommande d'utiliser Google Chrome) :

- La ROM : <u>https://mega.nz/#!eR0SASrb!8W8ztPmv-9Lyd5vqhby5EoDhbXlwdpy9gkBRw85LMKI</u>
- Pilote VCOM (Pour SP Flash Tool): https://drive.google.com/file/d/0B0LobVJefbV6SWQ4YTVNbXNYVXM/view
- SP Flash Tool: http://www.mediafire.com/file/fdwge8yfpli6kec/SP Flash Tool exe Windows v5.1548.00.000.zip

| Nom                                         | Modifié le       | Туре               | Taille     |  |
|---------------------------------------------|------------------|--------------------|------------|--|
| 🖀 Excelvan MT10_150721_backup_160509-133624 | 26/04/2017 19:03 | Archive WinRAR     | 413 747 Ko |  |
| 🗃 infinix USB VCOM Driver                   | 26/04/2017 19:57 | Archive WinRAR ZIP | 12 Ko      |  |
| SP_Flash_Tool_exe_Windows_v5.1548.00.000    | 26/04/2017 20:12 | Archive WinRAR ZIP | 52 813 Ko  |  |
| SP_Flash_Tool_exe_Windows_v5.1548.00.000    | 26/04/2017 20:12 | Archive WinRAR ZIP | 52 813 Ko  |  |

Ensuite, une fois tous les fichiers téléchargés, extraire chacun d'eux dans des dossiers distincts avec un logiciel de décompression (Winrar ou 7-Zip)

| Nom                                      | Modifié le       | Туре                | Taille |
|------------------------------------------|------------------|---------------------|--------|
| MT10_150721_backup_160509-133624         | 09/05/2016 14:01 | Dossier de fichiers |        |
| SP_Flash_Tool_exe_Windows_v5.1548.00.000 | 26/04/2017 20:23 | Dossier de fichiers |        |
| USB VCOM Driver                          | 26/04/2015 13:39 | Dossier de fichiers |        |

#### b. Installation du pilote USB VCOM

Nous allons installer un pilote indispensable au fonctionnement de SP Flash Tool, le pilote USB VCOM MT65xx Préloader

Pour cela, nous devons désactiver « la vérification signature pilote Windows » Pour Windows 10 : <u>http://www.lecoindunet.com/installer-pilote-non-signe-windows-10-1269</u> Une fois cela fait, on peut installer le pilote USB VCOM MT65xx Préloader :

Connecter la tablette à l'ordinateur grâce au câble Micro USB

Ouvrir le menu démarrer en cliquant sur le logo Windows. Puis rechercher "gestionnaire de périphériques" et l'ouvrir.

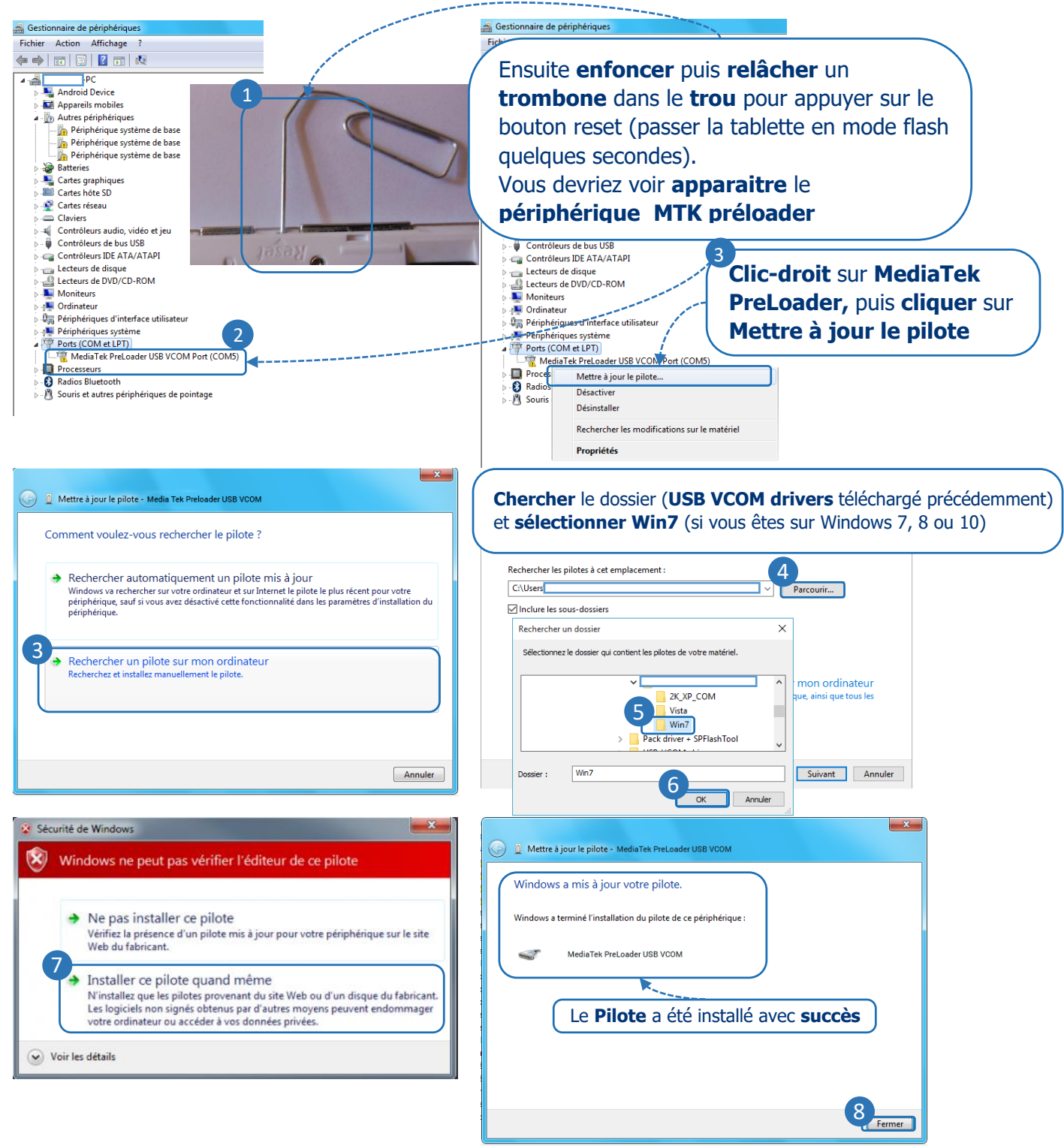

Nous en avons maintenant terminé avec l'installation de tous les pilotes nécessaires. Nous allons maintenant passer au **flash la tablette complétement.** 

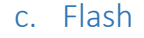

Avant toute chose, il est très important de savoir que **cette partie n'est pas sans risque pour votre tablette**. **SOSPC** et moi-même **ne peuvent** en aucun cas **être tenu responsable** en cas de **problème**. En effet, une **mauvaise manipulation peut entraîner un disfonctionnement voire le bricage de la tablette (inutilisable)** si vous faites une mauvaise manipulation. Je vous conseille donc vivement de **lire les instructions**, et de **regarder les captures d'écran** que j'ai pris le temps de faire exprès pour cela. Maintenant que tout est clair, commençons :

Tous d'abord ouvrir le logiciel de flash (SP flash tool).

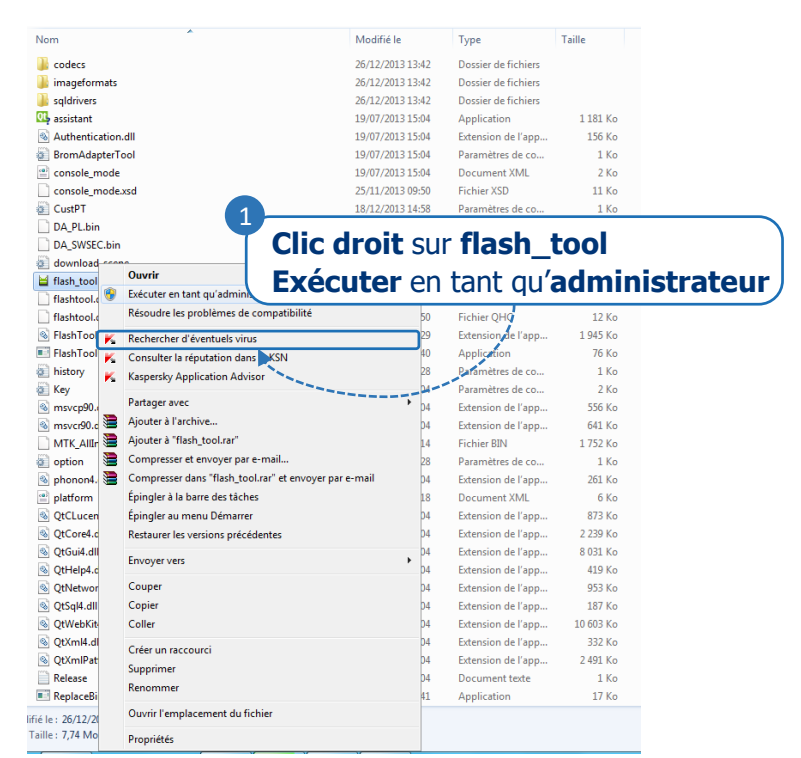

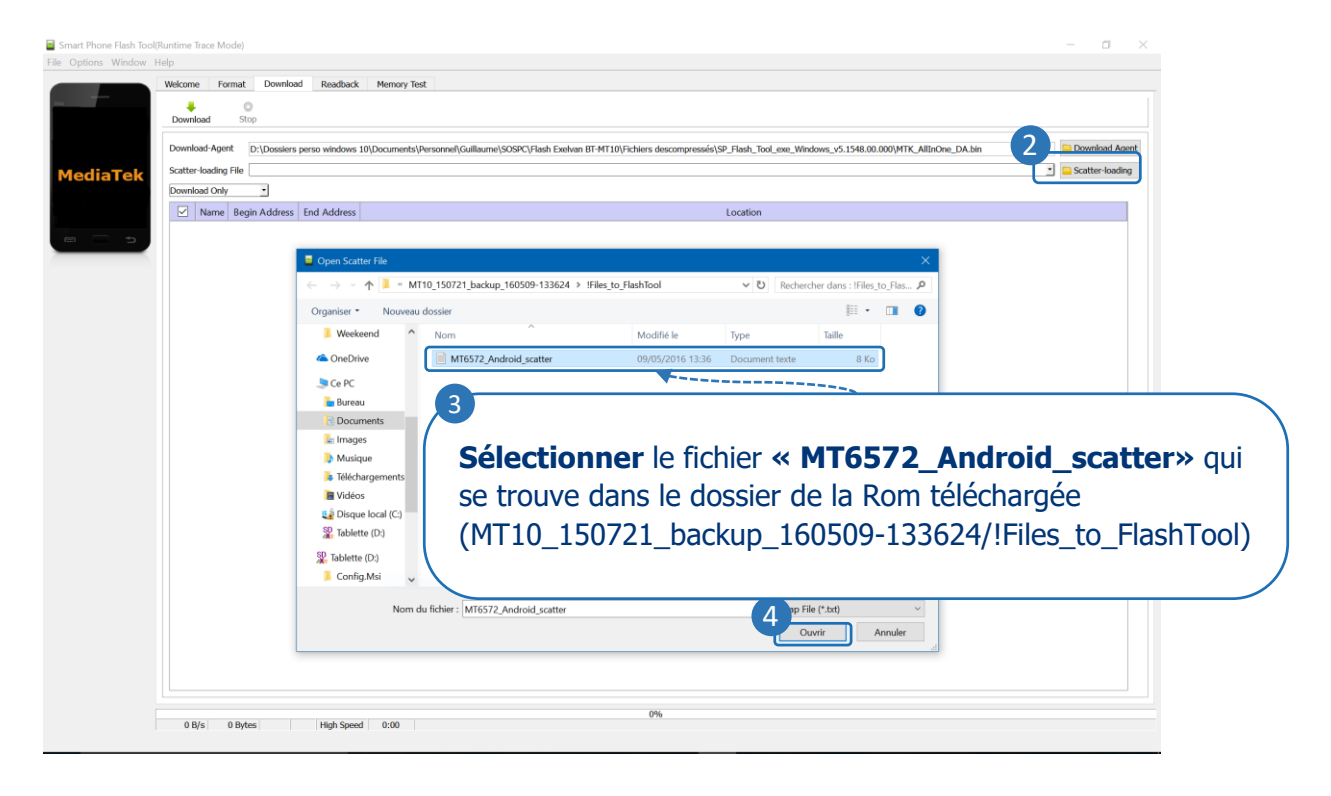

| 🖻 Smart Phone Flash ToolfRuntime Trace Mode) — 🗖 🗙                                                                                                    |
|----------------------------------------------------------------------------------------------------|
| File Options Window Help                                                                                                    |
| Welcome Format C Readback Memory Test                                                                                                    |
|                                                                                                    |
|                                                                                                    |
| Download-Agent D:\Dossiers perso windows 10\Documents\Personnel\Guillaume\SOSPC\Flash Exgtant BT-MT10\Flchiers descompressés\SP_Flash_Tool_exe_Windows_v5.1548.00.000\MTK_AllinOne_DA.bin                                                                                                    |
| MT6572 Scatter-loading File (D: Dossiers perso windows 10(Documents)Persongell Guilleeme (SOSPC) Flash Evelvan BT-MT10(Fichiers descompressés)MT10_150721_backup_160509-133624(Files_to_FlashTool)MT6572_Android_scattect.                                                                                                    |
| Name Begin Address End Address Location                                                                                                    |
| PRELOADER (0x00000000000000000000000000000000000                                                                                                    |
| V Mok 0000000140000 V0000000 V000000 V00000 V00000 V000000                                                                                                    |
| UBDOT 0x0000000132000 0x0000000317fff D3Dosses perso windows 10,Documents/Persone/Fulliame/SOSPC/Fabs Fee/an EF-M110/Eichers desconnerses/w110_150721 backup 16009-133624L.                                                                                                    |
| CENTRAL DATA AND AND AND AND AND AND AND AND AND AN                                                                                                    |
| <ul> <li>SEC_RO</li> <li>0x00000000380000</li> <li>0x0000000038000000000000000000000000000</li></ul> |
| ✓ ANDROID 0x00000004b40000 /bx000000b4b30fff DxDossiers perso windows 10,Documents\Personnel\Guillaume\SOSPC\Flash Exelvan BT-MT10\Fichiers descompresses\MT10_150721_backup_160509-133624\                                                                                                    |
| USRDATA 0x000000052440000 0x000000000000000000000000000000                                                                                                    |
|                                                                                                    |
|                                                                                                    |
|                                                                                                    |
|                                                                                                    |
|                                                                                                    |
|                                                                                                    |
|                                                                                                    |
|                                                                                                    |
|                                                                                                    |
|                                                                                                    |
|                                                                                                    |
|                                                                                                    |
|                                                                                                    |
|                                                                                                    |
|                                                                                                    |
|                                                                                                    |
|                                                                                                    |
|                                                                                                    |
| 0 B/s 0 Brtss EMMC High Speed 0:00 USB: DA Download All/high speed auto detect)                                                                                                    |
|                                                                                                    |

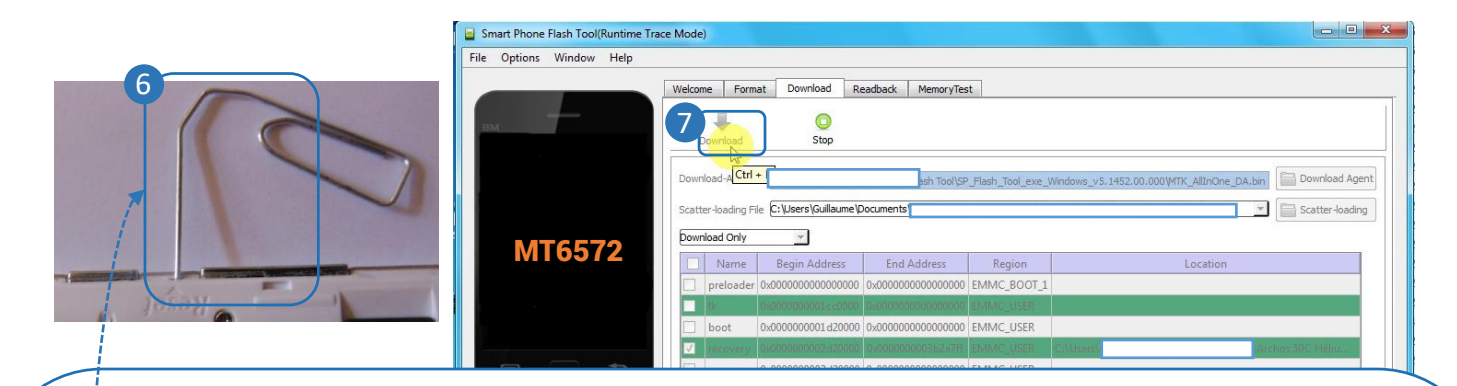

Pour que le flash du revovery puisse se faire, il faut passer le téléphone en mode « flash »

- Connecter le téléphone à l'ordinateur sur le port USB qui a été utilisé pour installer le pilote USB
   VCOM précédemment.
- appuyer sur Dowload dans SP Flash Tool
- **Etre rapide** et **enfoncer** puis **relâcher** un **trombone** dans le **trou** pour passer le téléphone en mode flash quelques secondes (bouton reset). Normalement le flash commence, (voir captures ci-dessous)
- Si vous avez un message d'erreur, (ci-contre) C'est que vous n'avez pas été assez rapide, Recommencer !

| Smart    | t Phone Flash Tool                                                                           |
|----------|----------------------------------------------------------------------------------------------|
| <u>^</u> | BROM ERROR : S_BROM_CMD_STARTCMD_FAIL (2005)                                                 |
| _        | [BROM] Can not pass bootrom start command! Possibly target power up too<br>early.<br>[HINT]: |
|          | ОК Неір                                                                                      |

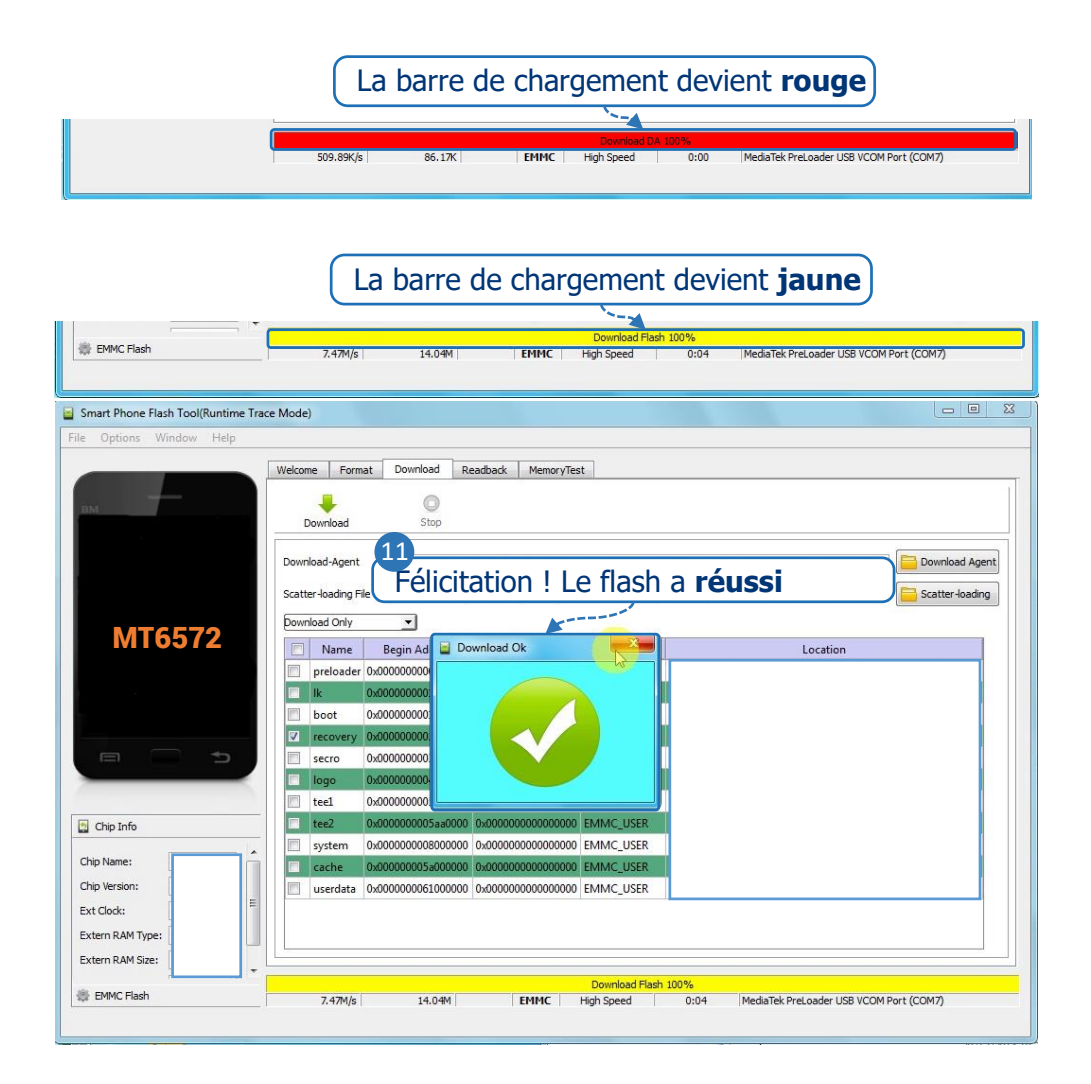

Vous avez réussi la partie la plus "critique" pour votre tablette.

Votre tablette devrait maintenant fonctionner....